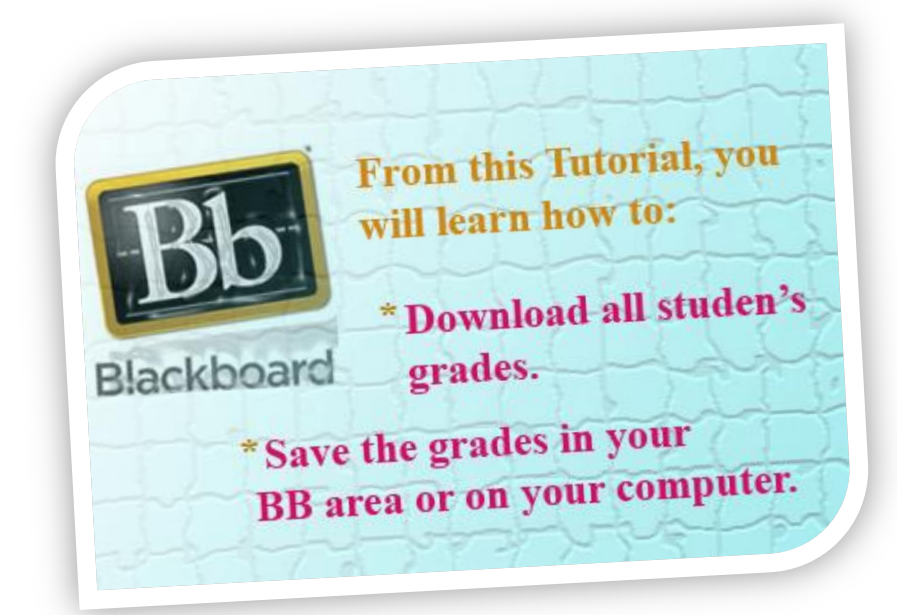

## **1-Access the BB9:**

\*Change the edit mood into: "ON"
\*Click into the "Full Grade Center" in the "Grade Center"

|                               | илиа ноте Раде                                               | Edit Mode is: ON                                         |
|-------------------------------|--------------------------------------------------------------|----------------------------------------------------------|
| 11 Florence »<br>n Dev Course | Home Page                                                    |                                                          |
| URSE MANAGEMENT               | ncements                                                     | My Calendar                                              |
| ontrol Panel                  | No course announcements have been posted in the last 7 days. | No calendar events have been posted for the next 7 days. |
| ontent Collection »           | more announcements                                           | more calendar even                                       |
| ourse Tools                   |                                                              | To Do                                                    |
| valuation                     |                                                              | Edit Notification Settings                               |
| rade Center »                 | rence Martin Dev Course:                                     | What's Past Due Actions                                  |
| ıll Grade Center 🔶 🗕          | phic design project                                          | * All Items (0)                                          |
| ests                          | a paper                                                      | What's Due Actions                                       |
| ssignments                    |                                                              | Select Date: 10/25/2010  Go                              |
| sers and Groups               | · · · · · · · · · · · · · · · · · · ·                        | * Today (0)                                              |
| ustomization                  | tion Settings Actions ¥                                      | Nothing Due Today                                        |
| ustormzauon "                 | ients (1)                                                    | * Tomorrow (0)                                           |
| ackages and Utilities         | /Organizations (1)                                           | * This Week (0)                                          |
| elp                           | s (5)                                                        | *Future (0)                                              |
|                               |                                                              | Last updated: October 25, 2010 1:24                      |
|                               |                                                              | Alerts                                                   |

## 2-In the Full Grade Center:

\* Select all users. \*Click ''Work Offline'' to access options, then click ''Download''.

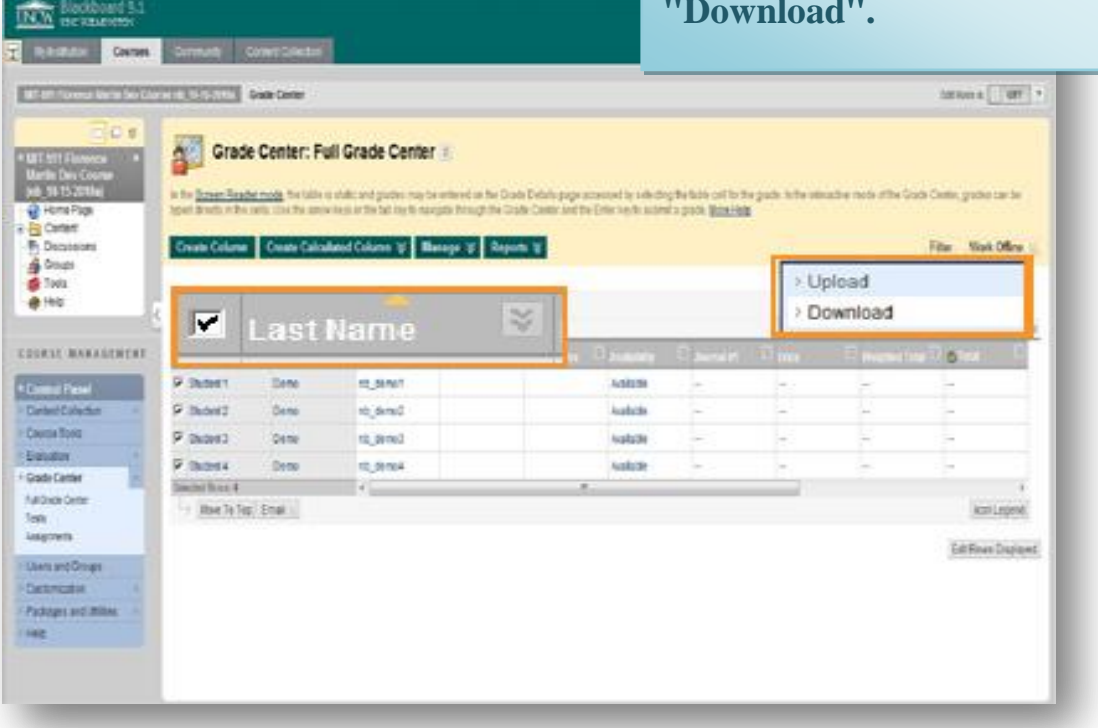

Blackboard 9.

My Institution Courses Community Content Collection

## **3- In the Download Grade:**

\*Follow the steps in (1-2), and choose the criteria of the assignments.

|                                                                                                    | the assignments.                                                                                                    |
|----------------------------------------------------------------------------------------------------|----------------------------------------------------------------------------------------------------|
| MIT-511 Florence<br>Martin Dev Course<br>(no.) 10.15:2010a)<br>Home Page<br>Download Grades<br>Full or partial data can be downloaded file                  | S Tom the Grade Center. Once downloaded, Grades can be changed and added offline and later uploaded to the Grade Center. Data can be downloaded as tab delimited or is can be saved on a local computer or in a Content Collection folder. <u>More Help</u>                                                                                                    |
| Content     Discussions     Groups     Holo     Hain                                                                                                    | Cancel Subm                                                                                                    |
| Select Data                                                                                                    | Eul Crade Capter                                                                                                    |
| OURSE MANAGEMENT                                                                                                    |                                                                                                    |
|                                                                                                    | 💿 Selected Column Journal #1 💽 🔲 Include Comments for this Column                                                                                                    |
| Control Panel                                                                                                    | O User Information Only                                                                                                    |
| Course Tools                                                                                                    |                                                                                                    |
| ivaluation »                                                                                                    |                                                                                                    |
| rade Center × 2. Options                                                                                                    |                                                                                                    |
| ull Grade Center Comma-delimited files (.CSV) ha<br>most editing software. Tab-delim<br>Saving the file in another format v                                 | ve data items separated by commas. Tab-delimited files (TDT) are fext files that have data items separated by tabs. Both are common types of data files and can be opene<br>ited files can be opened in Microsoft Excel but must be saved as .TXT files. Comma-delimited files need to be imported for use in Excel and must be saved as .CSV files.<br>If make the file unreadable by the system when uploading. |
| Delimiter Type                                                                                                    | 🔿 Comma 💿 Tab                                                                                                    |
| The Content Collection provides central include Hidden Information the Content Collection, all links to the iten organizations, or in all of the Courses in | Yes  No Hidden information includes columns and users that have been hidden from view.                                                                                                    |
| Create Folder 3. Save Location                                                                                                    |                                                                                                    |
| Job Aid Assignments Select where to save the file.                                                                                                    |                                                                                                    |
| Job Aids Assignmens2                                                                                                    | • My Computer Continue sten3:                                                                                                    |
| 3                                                                                                    | Icourses/hb_10-15-2010aJJob Al Browse                                                                                                    |
| Show All Edit Paging                                                                                                    |                                                                                                    |
| 4. Submit                                                                                                    | In Browse Button:                                                                                                    |
| Cancel Submit                                                                                                    |                                                                                                    |
|                                                                                                    |                                                                                                    |
|                                                                                                    | 1- Create a new folder, or                                                                                                    |
|                                                                                                    | 2. Salast and of the evicted                                                                                                    |
|                                                                                                    | 2- Select one of the existed                                                                                                    |
|                                                                                                    | folders.                                                                                                    |
|                                                                                                    |                                                                                                    |
|                                                                                                    | <b>3-</b> Then, click on'' submit''                                                                                                    |
|                                                                                                    |                                                                                                    |

In the "Download Grade" page:

- 1- Click on "Download" button
- 2- Then, click on "Open" button on the "File Download Page".

|                                                                                                    |                                                                                                    | 0                               |
|----------------------------------------------------------------------------------------------------|----------------------------------------------------------------------------------------------------|---------------------------------|
| My Institution Courses Community Content Collection                                                  |                                                                                                    |                                 |
| MIT-511 Florence Martin Dev Course nb_10-15-2010a Grade Center > Download Grades                     |                                                                                                    | Edit Mode is: OFF               |
| MIT-511 Florence *<br>Martin Dev Course                                                              | File Download                                                                                                    |                                 |
| (nc 10 45 2010a)       Home Page       Content       Discussions       Groups       Tools       Heip | Do you want to open or save this file?<br>Name: gc.nb.10.15.2010a_fullgc_2010-10.25.14.08.30.xls<br>Type: Microsoft Office Excel 97.2003 Worksheet<br>From: Iearnuncw.edu<br>2 Open Save Cancel | save As to save the Me locally. |
| COURSE MANAGEMENT<br>Control Panel<br>Content Collection<br>Course Tools<br>Evaluation<br>S          | While files from the Internet can be useful, some files can potentially<br>have your computer. If you do not trust the source, do not open or<br>save this file. <u>What is the sole?</u>       |                                 |
| Grade Center     Full Grade Center Tests     Assignments      Users and Groups                       |                                                                                                    |                                 |
| Customization     Packages and Utilities     Help                                                    |                                                                                                    | os                              |

💼 Tharaya Al Ghafri 🏾 🎪 My Places 📺 Home 📀 Help 📲 Logout

| 9    | Home Insert         | ;<br>Page Layout Formu    | ulas Data        | Review Vie                        | gc_nb_10-1     | 15-2010a_f    | uligc_2010-10     | )-25-14-08-3                | 0[1] - Mic | rosoft Excel | I<br>Y<br>s | Fina<br>You<br>stude | lly:<br>can<br>ents | vie<br>' gr | w tł<br>ade | ne<br>s  |   |
|------|---------------------|---------------------------|------------------|-----------------------------------|----------------|---------------|-------------------|-----------------------------|------------|--------------|-------------|----------------------|---------------------|-------------|-------------|----------|---|
| Pa   | Ste Format Painter  | Calibri • 11 •<br>B I U • |                  | = <mark>=</mark> ≫··<br>= = (‡ (≢ | Wrap Tex       | t<br>Center * | General<br>\$ • % | •<br>• 00. 00.<br>• 00. 00. | Conditi    | onal Forma   | t Cell      | insert Del           | ete Format          | Σ Auto      | Sum * A     | å Find å |   |
|      | Clipboard 🗔         | Font                      | G                | Align                             | ment           | G             | Num               | ier G                       |            | Styles       |             | Ce                   | lls                 |             | Editing     |          |   |
|      | A1 -                | fx Last Nar               | me               |                                   |                |               |                   |                             |            |              |             |                      |                     |             |             |          |   |
| 1    | AR                  | C D                       | E E              | G                                 | н              | 1             |                   | ĸ                           | I          | NA           | N           | 0                    | Р                   | Q           | R           | S        | Т |
| 1    | Last Name First Nam | Username Student IC La    | ast Acces Availa | abilit Journal #1                 | Erica   7369 V | /eighted      | Total 7350        | test1   735- S              | Student [  | Assignme     | Assignme    | ent 1   73752        |                     |             |             |          |   |
| 2    | Student 1 Demo      | nb_demo1                  | Yes              |                                   |                |               |                   | F                           |            |              |             |                      |                     |             |             |          |   |
| 3    | Student 2 Demo      | nb_demo2                  | Yes              |                                   |                |               |                   | F                           |            |              |             |                      |                     |             |             |          |   |
| 4    | Student 3 Demo      | nb demo3                  | Yes              |                                   |                |               |                   | F                           | 5          |              |             |                      |                     |             |             |          |   |
| 5    | Student 4 Demo      | nb demo4                  | Yes              |                                   |                |               |                   | F                           | 3          |              |             |                      |                     |             |             |          |   |
| 6    | ordecine i benno    |                           | 100              |                                   |                |               |                   |                             |            |              |             |                      |                     |             |             |          |   |
| 7    |                     |                           |                  |                                   |                |               |                   |                             |            |              |             |                      |                     |             |             |          |   |
| 8    |                     |                           |                  |                                   |                |               |                   |                             |            |              |             |                      |                     |             |             |          |   |
| 9    |                     |                           |                  |                                   |                |               |                   |                             |            |              |             |                      |                     |             |             |          |   |
| 10   |                     |                           |                  |                                   |                |               |                   |                             |            |              |             |                      |                     |             |             |          |   |
| 11   |                     |                           |                  |                                   |                |               |                   |                             |            |              |             |                      |                     |             |             |          |   |
| 12   |                     |                           |                  |                                   |                |               |                   |                             |            |              |             |                      |                     |             |             |          |   |
| 13   |                     |                           |                  |                                   |                |               |                   |                             |            |              |             |                      |                     |             |             |          |   |
| 14   |                     |                           |                  |                                   |                |               |                   |                             |            |              |             |                      |                     |             |             |          |   |
| 15   |                     |                           |                  |                                   |                |               |                   |                             |            |              |             |                      |                     |             |             |          |   |
| 16   |                     |                           |                  |                                   |                |               |                   |                             |            |              |             |                      |                     |             |             |          |   |
| 17   |                     |                           |                  |                                   |                |               |                   |                             |            |              |             |                      |                     |             |             |          |   |
| 18   |                     |                           |                  |                                   |                |               |                   |                             |            |              |             |                      |                     |             |             |          |   |
| 19   |                     |                           |                  |                                   |                |               |                   |                             |            |              |             |                      |                     |             |             |          |   |
| 20   |                     |                           |                  |                                   |                |               |                   |                             |            |              |             |                      |                     |             |             |          |   |
| 21   |                     |                           |                  |                                   |                |               |                   |                             |            |              |             |                      |                     |             |             |          |   |
| 22   |                     |                           |                  |                                   |                |               |                   |                             |            |              |             |                      |                     |             |             |          |   |
| 23   |                     |                           |                  |                                   |                |               |                   |                             |            |              |             |                      |                     |             |             |          |   |
| 24   |                     |                           |                  |                                   |                |               |                   |                             |            |              |             |                      |                     |             |             |          |   |
| 25   |                     |                           |                  |                                   |                |               |                   |                             |            |              |             |                      |                     |             |             |          |   |
| 26   |                     |                           |                  |                                   |                |               |                   |                             |            |              |             |                      |                     |             |             |          |   |
| 27   |                     |                           |                  |                                   |                |               |                   |                             |            |              |             |                      |                     |             |             |          |   |
| 14 4 | → H gc_nb_10-15     | -2010a_fullgc_2010-1      | 2                |                                   | 1              |               |                   |                             |            |              |             |                      |                     |             |             |          |   |
|      |                     |                           | A                |                                   |                |               |                   |                             |            |              |             |                      |                     | (STORE)     |             |          | - |